| Name:              |        |                                                                                                    | Grading Quarter:                                                                                                    | Week Beginning:                                                                                                    |                                                                                                    |
|--------------------|--------|----------------------------------------------------------------------------------------------------|----------------------------------------------------------------------------------------------------|----------------------------------------------------------------------------------------------------|----------------------------------------------------------------------------------------------------|
| David Petersen     |        | 4                                                                                                    | 4/21                                                                                                    |                                                                                                    |                                                                                                    |
| School Year: 24-25 |        |                                                                                                    | Subject: Graphic Design 2                                                                                                    |                                                                                                    |                                                                                                    |
| Monday             | Notes: | Objective: <b>Review</b><br>Lesson Overview:<br>Crop Tool -Crops p<br>(click and drag to c<br>Eyedropper Tool- u<br>active color<br>(click on area to pic<br>Spot Healing Brush<br>its surrounding<br>(click and paint ove<br>Brush tool- Much li<br>(select size and typ<br>selected color)<br>Clone Stamp Tool-<br>(find image and us<br>Eraser- Erases cor<br>(you can change th<br>Background Erase<br>(Adjust the target u<br>Magic Eraser- Wor<br>selection that is se | Brush, History Brush, Cl<br>bicture to a smaller area<br>crop and hit enter)<br>used to select certain colo<br>ck up color)<br>h- used to take out unwar<br>er area then let go)<br>ke in AI, used to make st<br>be of brush from brush me<br>Used to pick up an imag<br>e your ALT key to target to<br>mpletely<br>he size in the control panel<br>r Tool- Picks up the center<br>using the control panel to<br>ks the same as the magic<br>lected | one, Eraser tools<br>ors in an image to make it your<br>ated areas and combine it with<br>rokes and placing symbols etc.<br>enu- ALT with pick up a<br>e to copy it somewhere else<br>he area to copy)<br>el)<br>er and erases that color range<br>target what you want erased)<br>c wand and erases the color | Academic<br>Standards:<br><b>3.10</b> Produce<br>single- and multi-<br>color graphic works<br>using industry<br>standard software<br><b>3.6</b> Apply<br>nondestructive<br>image editing<br>techniques<br><b>3.7</b> Composite<br>raster images using<br>a combination of<br>layers,<br>transparency,<br>masking, selection<br>tools, blending<br>modes, filters, and<br>special effects<br><b>3.8</b> Manipulate<br>digital images using<br>industry standard<br>software |

|           | Notes: | Objective: Review Toolbar Basics- Gradient, Paint, Blur, Dodge                                                                                                    | Academic                                                                                                    |
|-----------|--------|----------------------------------------------------------------------------------------------------|----------------------------------------------------------------------------------------------------|
| Tuesday   |        | Lesson Overview:<br>Break up the categories into the selection area, touch up area, and other<br>tools (text etc.)<br>Toolbar Basics Part 1- Use a landscape picture<br>Pull up the picture of the car and go over the different tools<br>Crop Tool -Crops picture to a smaller area<br>(click and drag to crop and hit enter)<br>Eyedropper Tool- used to select certain colors in an image to make it your<br>active color<br>(click on area to pick up color)<br>Spot Healing Brush- used to take out unwanted areas and combine it with<br>its surrounding<br>(click and paint over area then let go)<br>Brush tool- Much like in AI, used to make strokes and placing symbols etc.<br>(select size and type of brush from brush menu- ALT with pick up a<br>selected color)<br>Clone Stamp Tool- Used to pick up an image to copy it somewhere else<br>(find image and use your ALT key to target the area to copy)<br>Eraser- Erases completely<br>(you can change the size in the control panel)<br>Background Eraser Tool- Picks up the center and erases that color range<br>(Adjust the target using the control panel to target what you want erased)<br>Magic Eraser- Works the same as the magic wand and erases the color<br>selection that is selected | Standards:<br>8.10 Produce<br>single- and multi-<br>color graphic works<br>using industry<br>standard software<br>8.6 Apply<br>nondestructive<br>image editing<br>techniques<br>8.7 Composite<br>raster images using<br>a combination of<br>layers,<br>transparency,<br>masking, selection<br>tools, blending<br>modes, filters, and<br>special effects<br>8.8 Manipulate<br>digital images using<br>industry standard<br>software |
| Wednesday | Notes: | Objective: Review Toolbar Basics- Gradient, Paint, Blur, Dodge                                                                                                    | Academic<br>Standards:                                                                                                    |
|           |        | Lesson Overview:<br>Break up the categories into the selection area, touch up area, and other<br>tools (text etc.)<br>Toolbar Basics Part 1- Use a landscape picture<br>Pull up the picture of the car and go over the different tools<br>Crop Tool -Crops picture to a smaller area<br>(click and drag to crop and hit enter)<br>Eyedropper Tool- used to select certain colors in an image to make it your<br>active color<br>(click on area to pick up color)<br>Spot Healing Brush- used to take out unwanted areas and combine it with<br>its surrounding<br>(click and paint over area then let go)<br>Brush tool- Much like in AI, used to make strokes and placing symbols etc.<br>(select size and type of brush from brush menu- ALT with pick up a<br>selected color)<br>Clone Stamp Tool- Used to pick up an image to copy it somewhere else<br>(find image and use your ALT key to target the area to copy)<br>Eraser- Erases completely<br>(you can change the size in the control panel)<br>Background Eraser Tool- Picks up the center and erases that color range<br>(Adjust the target using the control panel to target what you want erased)<br>Magic Eraser- Works the same as the magic wand and erases the color<br>selection that is selected | 8.10 Produce<br>single- and multi-<br>color graphic works<br>using industry<br>standard software<br>8.6 Apply<br>nondestructive<br>image editing<br>techniques<br>8.7 Composite<br>raster images using<br>a combination of<br>layers,<br>transparency,<br>masking, selection<br>tools, blending<br>modes, filters, and<br>special effects<br>8.8 Manipulate<br>digital images using<br>industry standard<br>software               |

| Thursday | Notes: | Objective: Utilize tools to Repair Damaged Photo Review<br>Lesson Overview:<br>Break up the categories into the selection area, touch up area, and other<br>tools (text etc.)<br>Toolbar Basics Part 1- Use a landscape picture<br>Pull up the picture of the car and go over the different tools<br>Crop Tool -Crops picture to a smaller area<br>(click and drag to crop and hit enter)<br>Eyedropper Tool- used to select certain colors in an image to make it your<br>active color<br>(click on area to pick up color)<br>Spot Healing Brush- used to take out unwanted areas and combine it with<br>its surrounding<br>(click and paint over area then let go)<br>Brushtool- Much like in Al, used to make strokes and placing symbols etc.<br>(select size and type of brush from brush menu- ALT with pick up a<br>selected color)<br>Clone Stamp Tool- Used to pick up an image to copy it somewhere else<br>(find image and use your ALT key to target the area to copy)<br>Eraser- Erases completely<br>(you can change the size in the control panel)<br>Background Eraser Tool- Picks up the center and erases that color range<br>(Adjust the target using the control panel to target what you want erased)<br>Magic Eraser- Works the same as the magic wand and erases the color<br>selection that is selected | Academic<br>Standards:<br>8.10 Produce<br>single- and multi-<br>color graphic works<br>using industry<br>standard software<br>8.6 Apply<br>nondestructive<br>image editing<br>techniques<br>8.7 Composite<br>raster images using<br>a combination of<br>layers,<br>transparency,<br>masking, selection<br>tools, blending<br>modes, filters, and<br>special effects<br>8.8 Manipulate<br>digital images using<br>industry standard<br>software |
|----------|--------|----------------------------------------------------------------------------------------------------|----------------------------------------------------------------------------------------------------|
| Friday   | Notes: | Objective:<br>Lesson Overview:                                                                                                    | Academic<br>Standards:                                                                                                    |